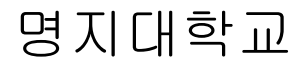

# 사용자 2차 인증 가이드

Ver. 1.0

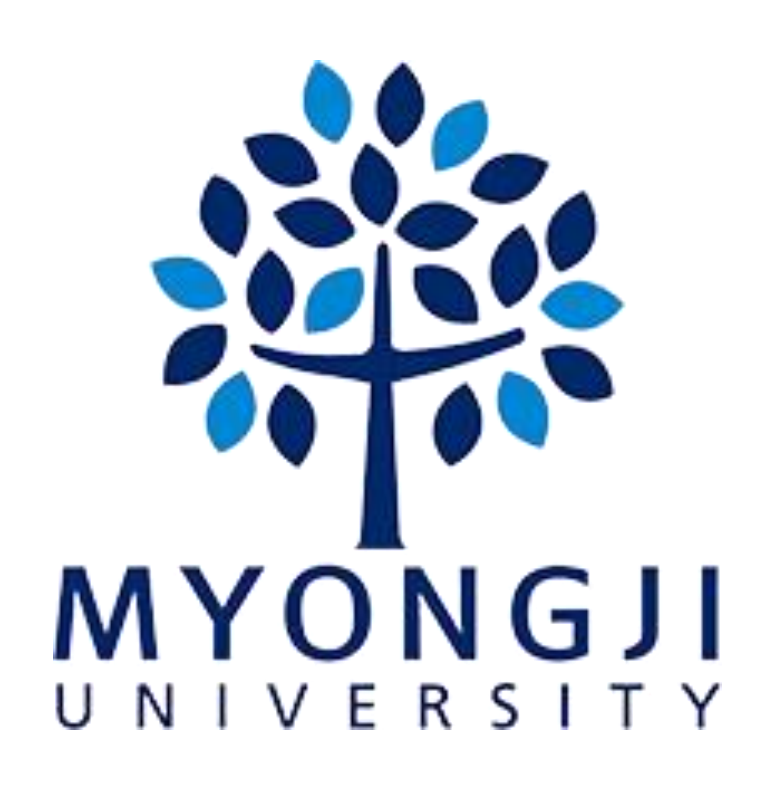

목

| Ż | ŀ |
|---|---|
|   |   |

| 1 | 개요                          | 3   |
|---|-----------------------------|-----|
|   | 1.1 참고사항                    | . 3 |
| 2 | 에뉴                          | 3   |
| 3 | 통합 인증 앱(2 차 인증) 설치 및 등록     | 3   |
|   | 3.1 통합 인증 앱(2 차 인증) 설치      | . 3 |
|   | 3.2 Myiweb 로그인(최초사용자)       | . 3 |
|   | 3.3 발급코드 발행                 | . 4 |
|   | 3.4 통합 인증 앱(2 차 인증) 등록      | . 4 |
|   | 3.5 인증수단 선택 및 등록            | . 4 |
|   | 3.6 서비스 추가 등록               | . 5 |
| 4 | 통합 인증 앱(2 차 인증) 인증          | 5   |
|   | 4.1 Myiweb 로그인(기등록사용자)      | . 5 |
|   | 4.2 인증요청                    | . 5 |
|   | 4.3 Push 인증                 | . 6 |
|   | 4.4 인증                      | . 6 |
|   | 4.5 인증수단 추가 및 변경            | . 6 |
|   | 4.6 인증실패                    | . 7 |
| 6 | 통합 인증 앱(2 차 인증) 해지          | 7   |
|   | 6.1 해지 - 메뉴선택 단계            | . 7 |
|   | 6.2 해지 - 목록삭제 단계            | . 7 |
| 7 | 통합 인증 앱(2 차 인증) Push 재등록    | 8   |
|   | 7.1 Push 재등록 - 메뉴 선택 단계     | . 8 |
|   | 7.2 Push 재등록 - 목록선택 및 진행 단계 | . 8 |

## <u>1 개요</u>

#### 1.1 참고사항

- 최소사양 : iOS 버전 10.0 이상, Android Studio 6.0 이상

# <u>2 메뉴</u>

| 메뉴       | 경로 및 이름                                         |
|----------|-------------------------------------------------|
| 서비스등록    | 2 차인증 서비스를 제공하는 고객사를 등록할 수 있는 메뉴                |
| 해지       | 등록된 고객사 서비스를 더 이상 사용하지 않을 때 앱에서 서비스를 삭제하기 위한 메뉴 |
| 앱설정      | 등록할 때 등록한 인증기기 이외에도 인증기기를 추가 등록하기 위한 메뉴         |
| Push 재등록 | 인증시 푸시메시지가 오지 않는 경우 푸시 토큰을 재등록하기 위한 메뉴          |

### 3 통합 인증 앱(2차 인증) 설치 및 등록

#### 3.1 통합 인증 앱(2차 인증) 설치

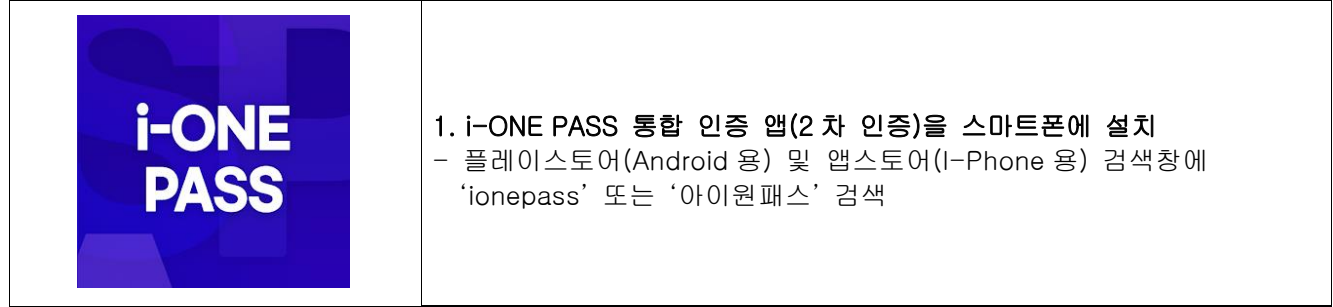

# \_\_\_\_\_3.2 Myiweb 로그인(최초사용자)

| 양자 명지대학교<br>MYORGELI UNIVERITY                                                                                   |                                   |
|----------------------------------------------------------------------------------------------------|-----------------------------------|
| 통합로그인(SSO)란?                                                                                                    | 1. 명지대학교 통합로그인(SSO)을 한다.          |
| 동일도그만(한만의 도그단표 점에 우려대한 한세 시선해 주가 조가 많이 이용 해실 수 있는 사회스 당도시.                                                       | (2 차 인증은 현재 Myiweb 만 적용)          |
| Single Sign Legins a service that allow you to use our entire system without additional legin through one legin. | - 로그인 시 로그인 ID 기준으로 2 차 인증 최초사용자와 |
| 통합 로그인 Single Sign On 역동, #188 % 814 88                                                                          | 기등록사용자로 자동 구분되며, 처리방식은 아래 참고      |
| Password 452155 (24944)                                                                                          | 가.최초사용자 : 등록 절차 후 기등록사용자로 전환      |
| (2.72) →                                                                                                    | (3.3 발급코드 발행~ 참고)                 |
| #992127/(hel18) +(2170)/ed/housed Secore                                                                         | 나.기등록사용자 : 로그인 시 2 차 인증 후 로그인     |

#### 3.3 발급코드 발행

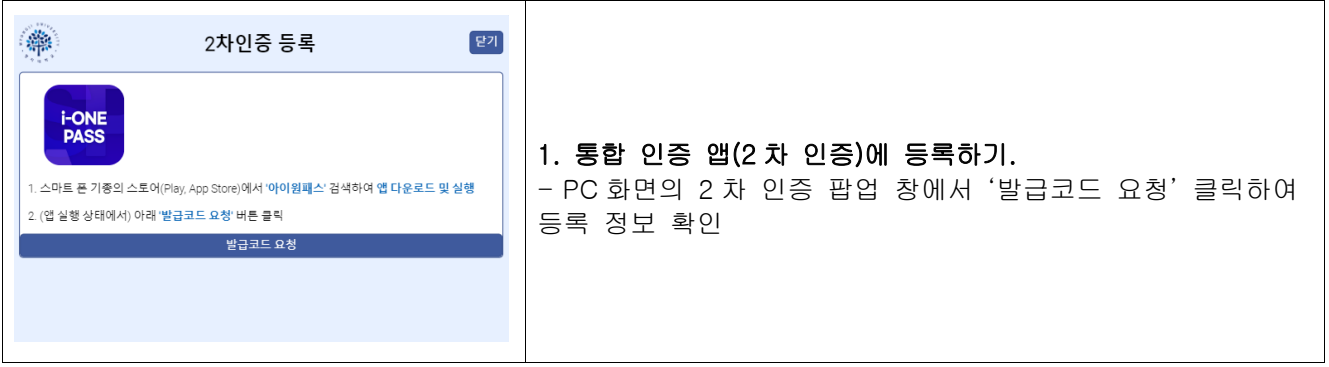

#### 3.4 통합 인증 앱(2차 인증) 등록

| <u>PC 화면</u>                                                                                                    | <u>App 화면</u>                                                                        |                                                                                                    |
|----------------------------------------------------------------------------------------------------|--------------------------------------------------------------------------------------|----------------------------------------------------------------------------------------------------|
| 오차인증 등록       안?         * 기관코드: U1023       * 아이다! 동참로그인D         * 반급코드: 32705       * 반급코드: 32705         * 실행 중인 앱에서 위 정보(*)입력 후 '등후 '버튼 클택       * 연중수단 선택하여 등후 후 '등후 성장' 멕시지 확인(최종 등후 원료)         • 아래 '로그인 페이지' 버튼 클리하여 재료고인       로그인 페이지         로그인 페이지       * 뒤로 | FORE PASS<br>통합인증<br>기관코드<br>기관코드<br>기관코드<br>이미디<br>아이디를 알려하주세요<br>별글코드<br>소지 5차리 함께 | 1. 통합 인증 앱(2 차 인증)에 등록하기.<br>- PC 화면의 기관코드, 아이디,<br>발급코드를 App 화면에 작성하고 '등록'<br>버튼 클릭<br>*기관코드 : U1023<br>*아이디 : 명지대학교 통합로그인 ID<br>*발급코드 : 2 차인증 등록 코드<br>(발급코드는 매번 변경) |
|                                                                                                    | 5 <b>4</b>                                                                           |                                                                                                    |

#### 3.5 인증수단 선택 및 등록

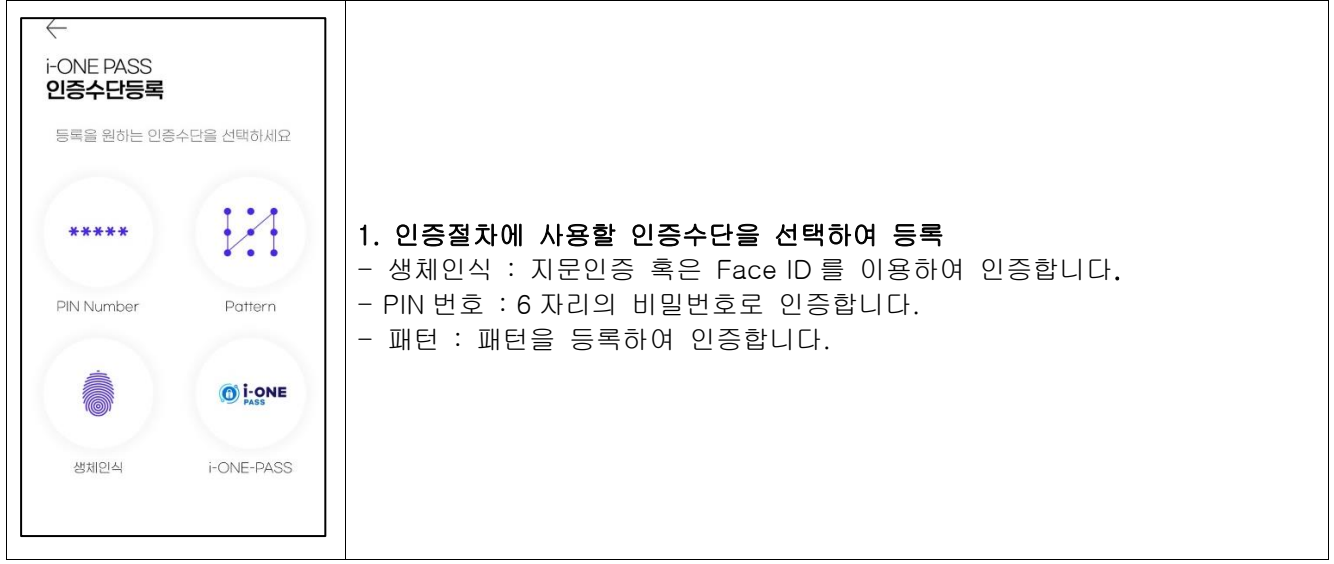

#### 3.6 서비스 추가 등록

| 다.<br><b>i-ONE PASS</b><br>통합인증<br>FDO 기반 차세대 간편인종 솔루션 | 1 으르쯔 사다의 메느빌트(二)은 누권 메느가 법이드로 하다                                                                                                    |
|--------------------------------------------------------|----------------------------------------------------------------------------------------------------|
| 응         이           등록         해지                    | <ul> <li>1. 오픈픽 성원의 메뉴머린(드)을 울려 메뉴가 모이모릭 한다.</li> <li>2. 메뉴에서 '등록' 아이콘을 눌러 등록 화면으로 이동한다.</li> <li>- 서비스 등록 아이콘 클릭 시 <u>3.4 통합인증앱 등록</u> 과정으로 이동한다</li> </ul> |
| 실정 Push<br>개등록                                         |                                                                                                    |

# <u>4 통합 인증 앱(2 차 인증) 인증</u>

#### 4.1 Myiweb 로그인(기등록사용자)

| 양자대학교 SSO(Single Sign On) 동합로그인<br>MYONGH JENVERSITY                                                                                                    |                                                                                           |
|----------------------------------------------------------------------------------------------------|-------------------------------------------------------------------------------------------|
| 통합로그인(SSO)란?<br>동원로그만은 한편의 로그만을 통하여 우리대학 전체 시스템에 추가 로그만 없이 이용 하실 수 있는 서비스 입니다.<br>Single Sign kigh is a service that allows you to use our entire system without additional login through one login. | 1. 명지대학교 통합로그인(SSO)을 한다.<br>(2 차 인증은 현재 Myiweb 만 적용)<br>- 로그인 시 로그인 ID 기준으로 2 차 인증 최초사용자와 |
| 통합 로그인   Single Sign On 예배, 유제품 및 관세 전문                                                                                                    | 기등록사용자로 자동 구분되며, 처리방식은 아래 참고                                                              |
| ID 지아다동 당력하세요<br>Password 세달반핏을 만격하세요                                                                                                    | <b>가.최초사용자 :</b> 등록 절차 후 기등록사용자로 전환                                                       |
| (로그만) →><br>(위위 및 27(\$hol E3) H12만12 및 27(\$hol Persent) SH5 01P                                                                                                    | (3.3 월급고드 월영~ 점고)<br>나.기등록사용자 : 로그인 시 2 차 인증 후 로그인                                        |
|                                                                                                    |                                                                                           |

#### 4.2 인증요청

| 2차인증         [27]                                                                                         |                                                                                        |
|----------------------------------------------------------------------------------------------------|----------------------------------------------------------------------------------------|
| ※ 등록된 모바일 등 인증 기기로 2차 인증 절차<br>아래 '인증요창 버튼을 누르면 모바일 인증 앱으로 인증 푸시 알림이 전승됩니다.<br>인증요청                       | 1. 통합 인증 앱(2 차 인증)에 인증을 요청한다.<br>- 인증 기기(모바일) 소지 시'인증요청'버튼을 클릭하여<br>등록된 기기에 Push 인증 요청 |
| ※ 등록된 모바일 등 인증 기기 미소지 시 2차 인증 절차<br>아래 '임시 EMAIL OTP' 버튼을 눌러 등록된 이메일을 확인하고 임시 OTP를 받송합니다.<br>입시 EMAIL OTP | * 인증 기기(모바일)을 소지하지 않을 경우 '임시 EMAIL<br>OTP'버튼을 이용하여 학교에 등록된 EMAIL로 2 차 인증 진행            |

#### 4.3 Push 인증

| 지금<br>명지대학교 포털 인종요청 지금<br>명지대학교에서 인종요청이 들어왔습니다.<br><b>i-ONE PASS 인증요청</b><br>인종요청이 왔습니다. |                                          |
|------------------------------------------------------------------------------------------|------------------------------------------|
| FONE PASS                                                                                | 1. 통합 인증 앱에 요청된 푸시 메시지를 확인한다.            |
| 평 <b>지대</b>                                                                              | 2. 푸시 메시지를 클릭하여 앱을 실행하고 화면 중앙의 명지대 인증요청을 |
| 인종요청                                                                                     | 눌러 선택한 인증수단으로 인증한다.                      |

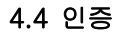

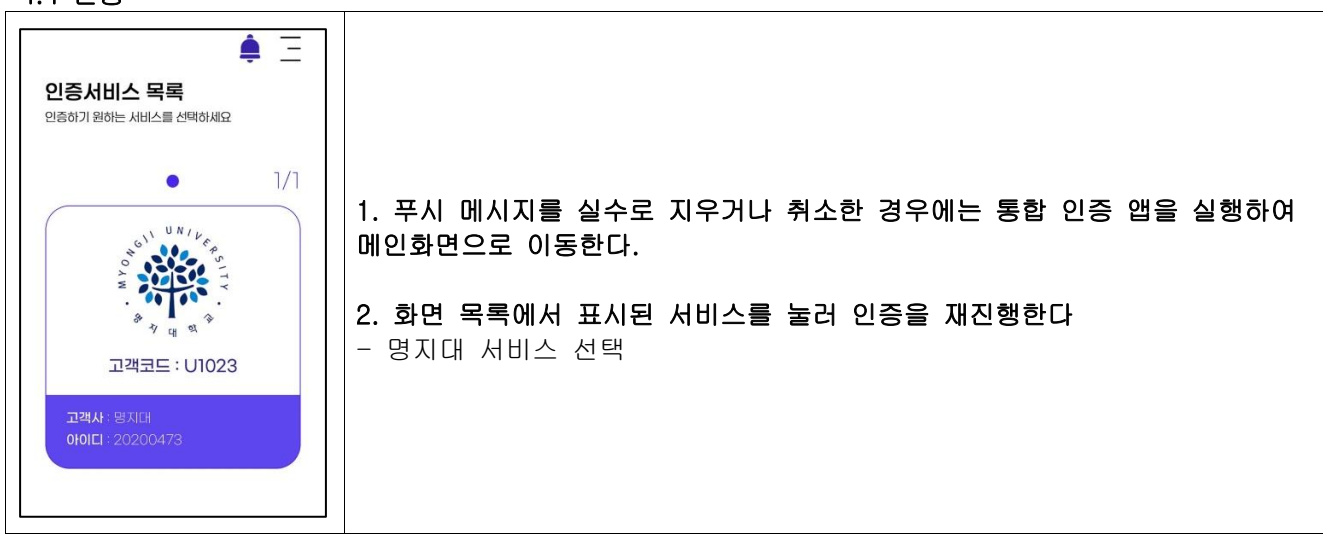

4.5 인증수단 추가 및 변경

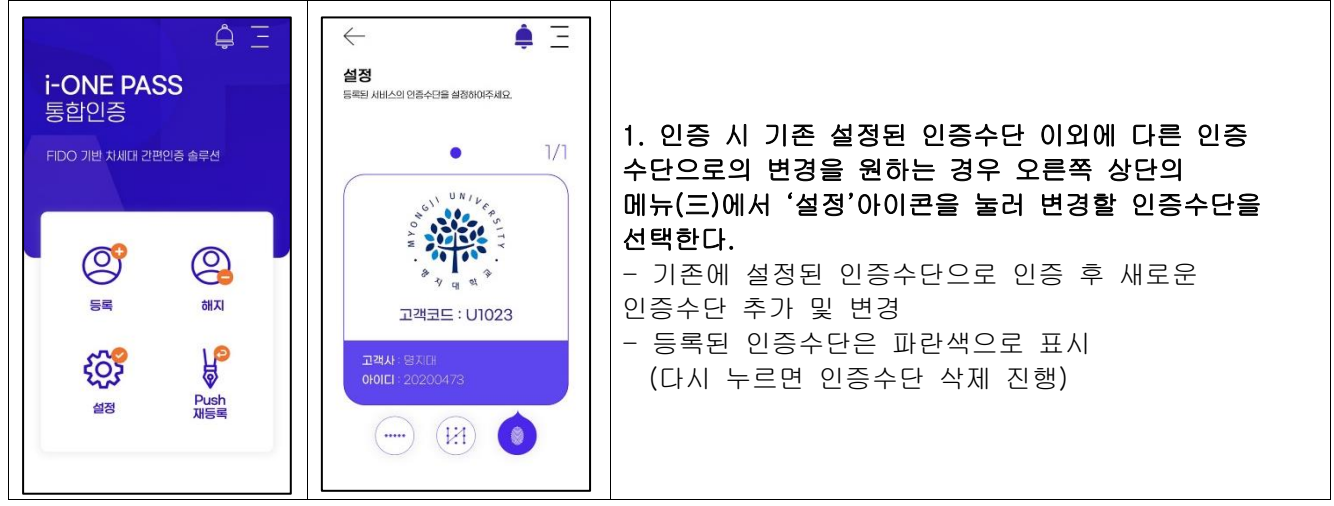

#### 4.6 인증실패

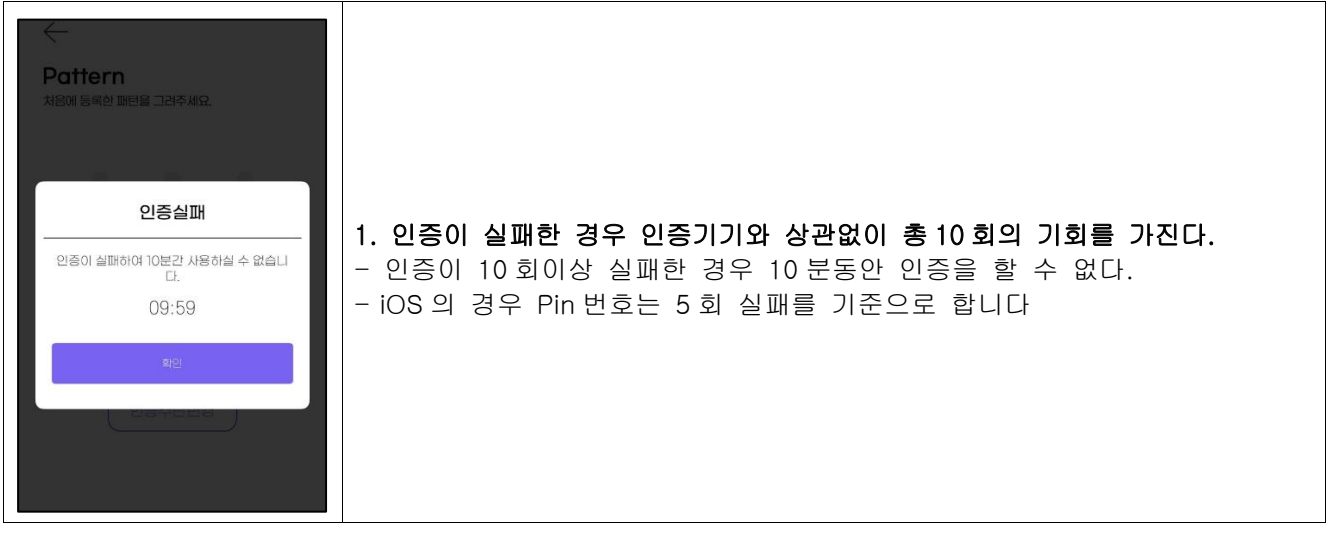

## <u>6 통합 인증 앱(2 차 인증) 해지</u>

#### 6.1 해지 - 메뉴선택 단계

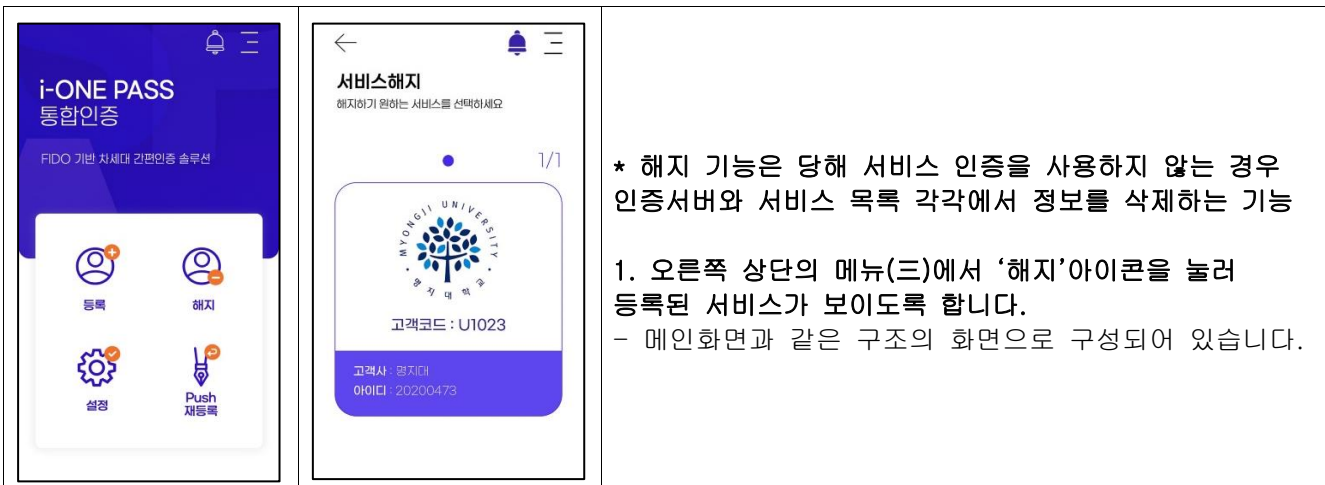

#### 6.2 해지 - 목록삭제 단계

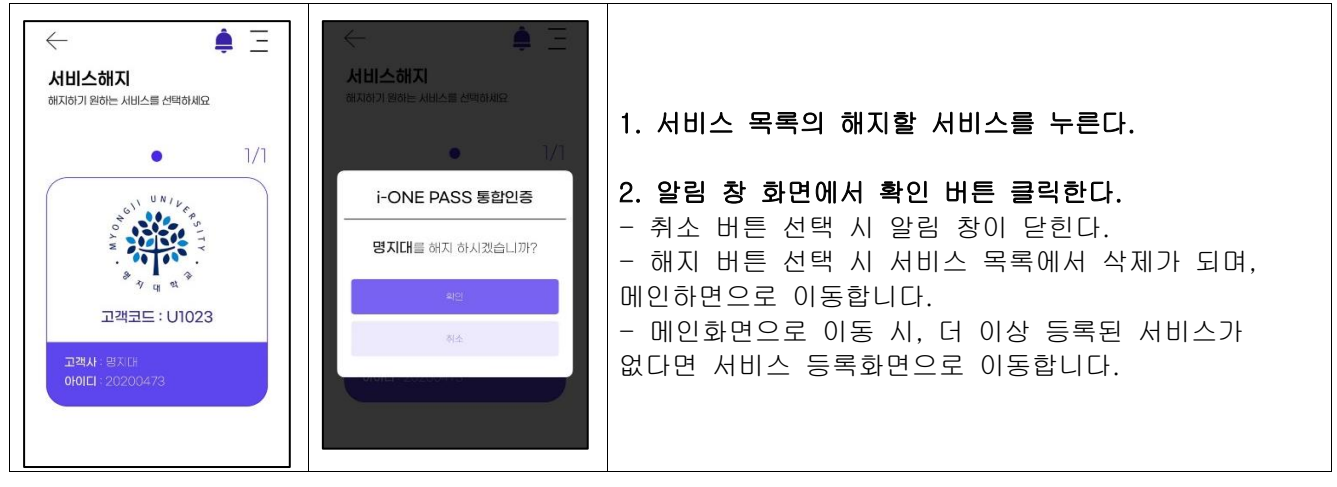

## 7 통합 인증 앱(2차 인증) Push 재등록

#### 7.1 Push 재등록 - 메뉴 선택 단계

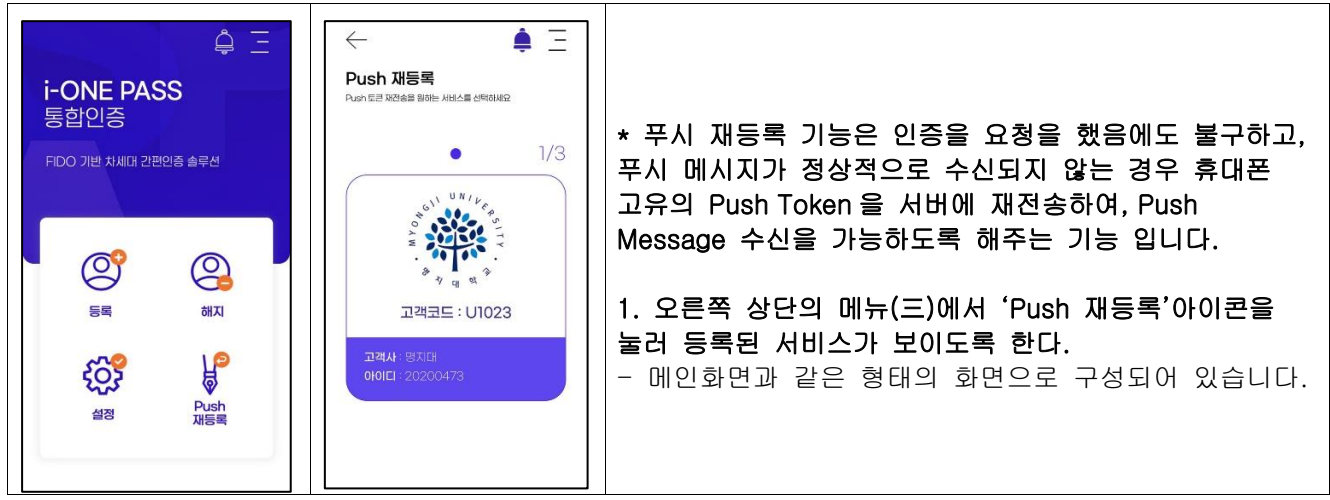

#### 7.2 Push 재등록 - 목록선택 및 진행 단계

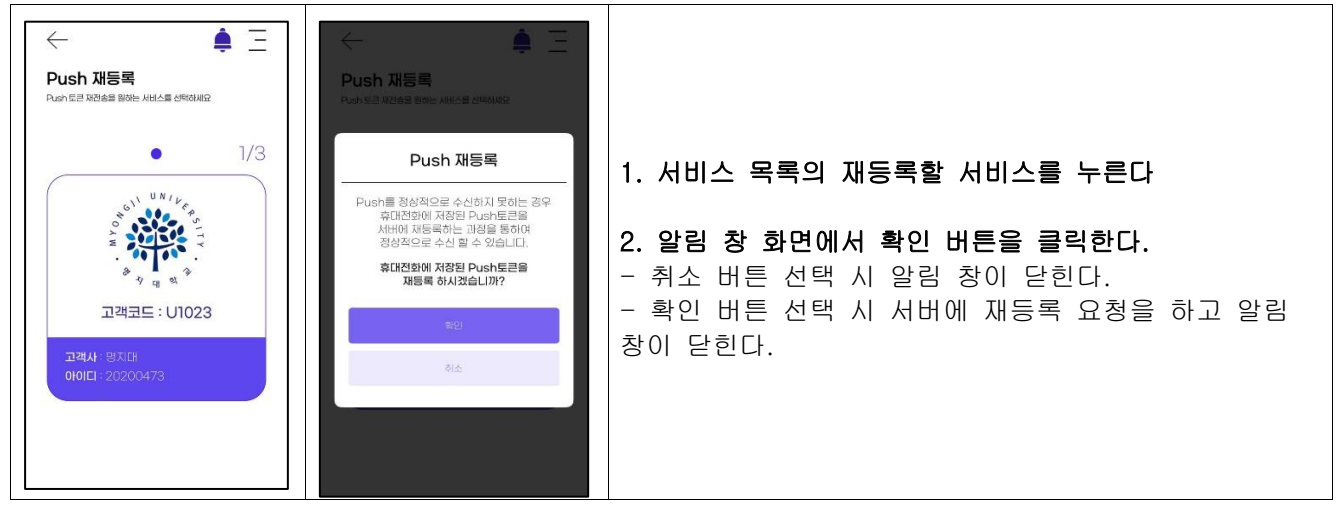